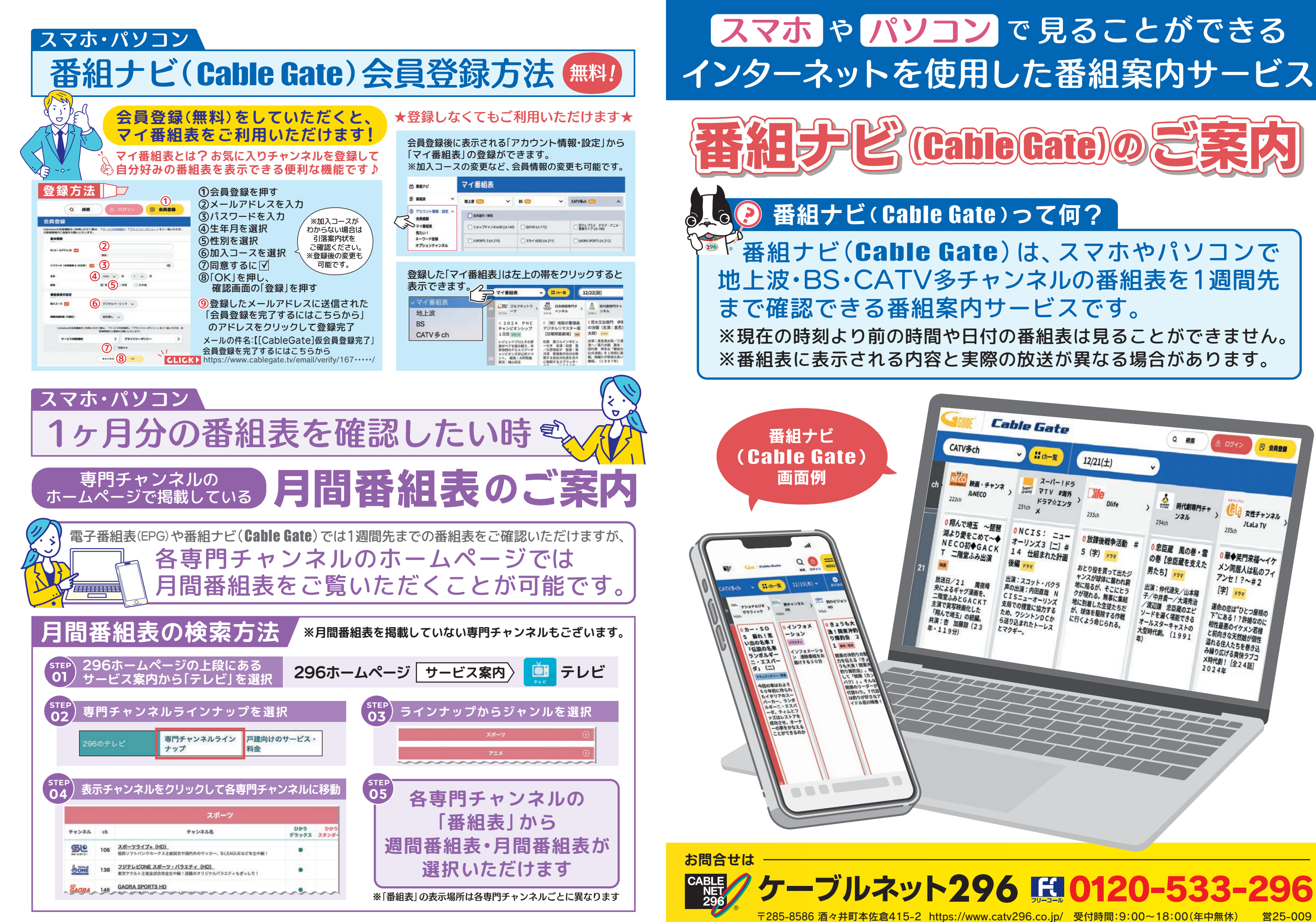

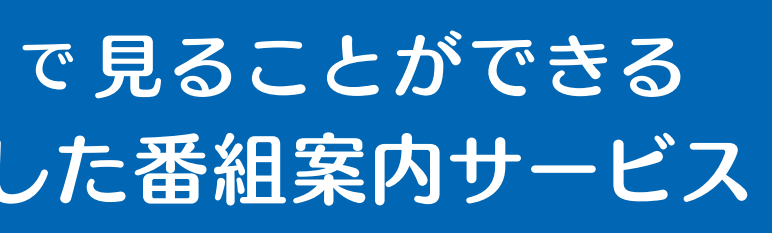

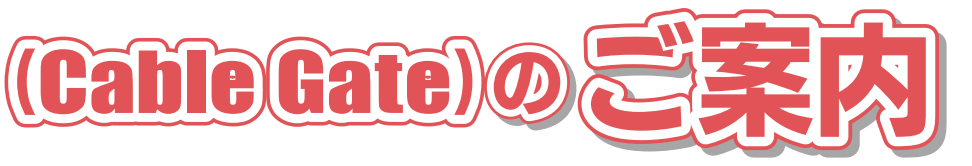

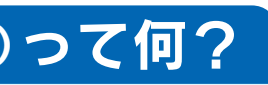

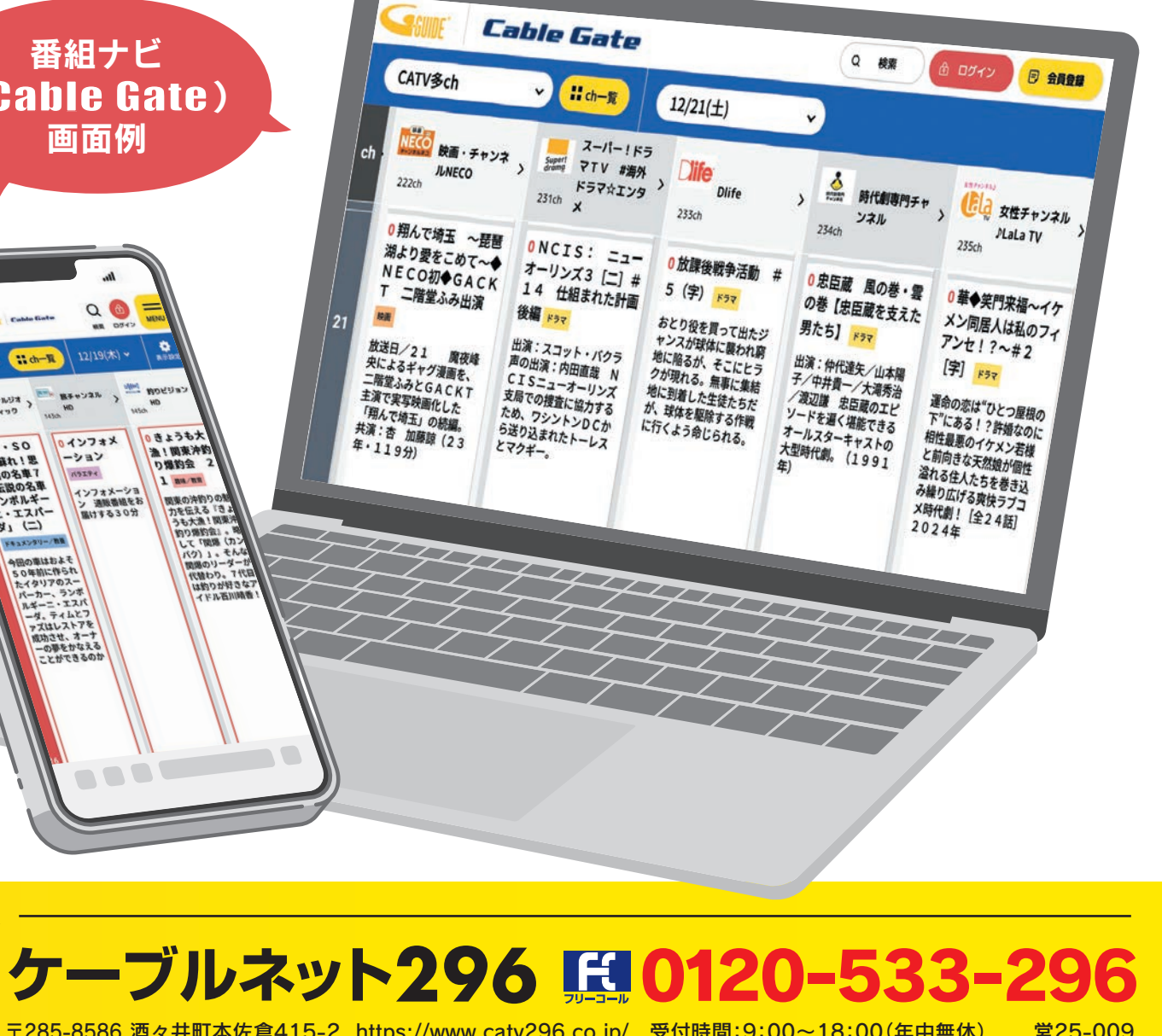

## スマホ・パソコン

## 番組ナビ(Cable Gate)の使い方

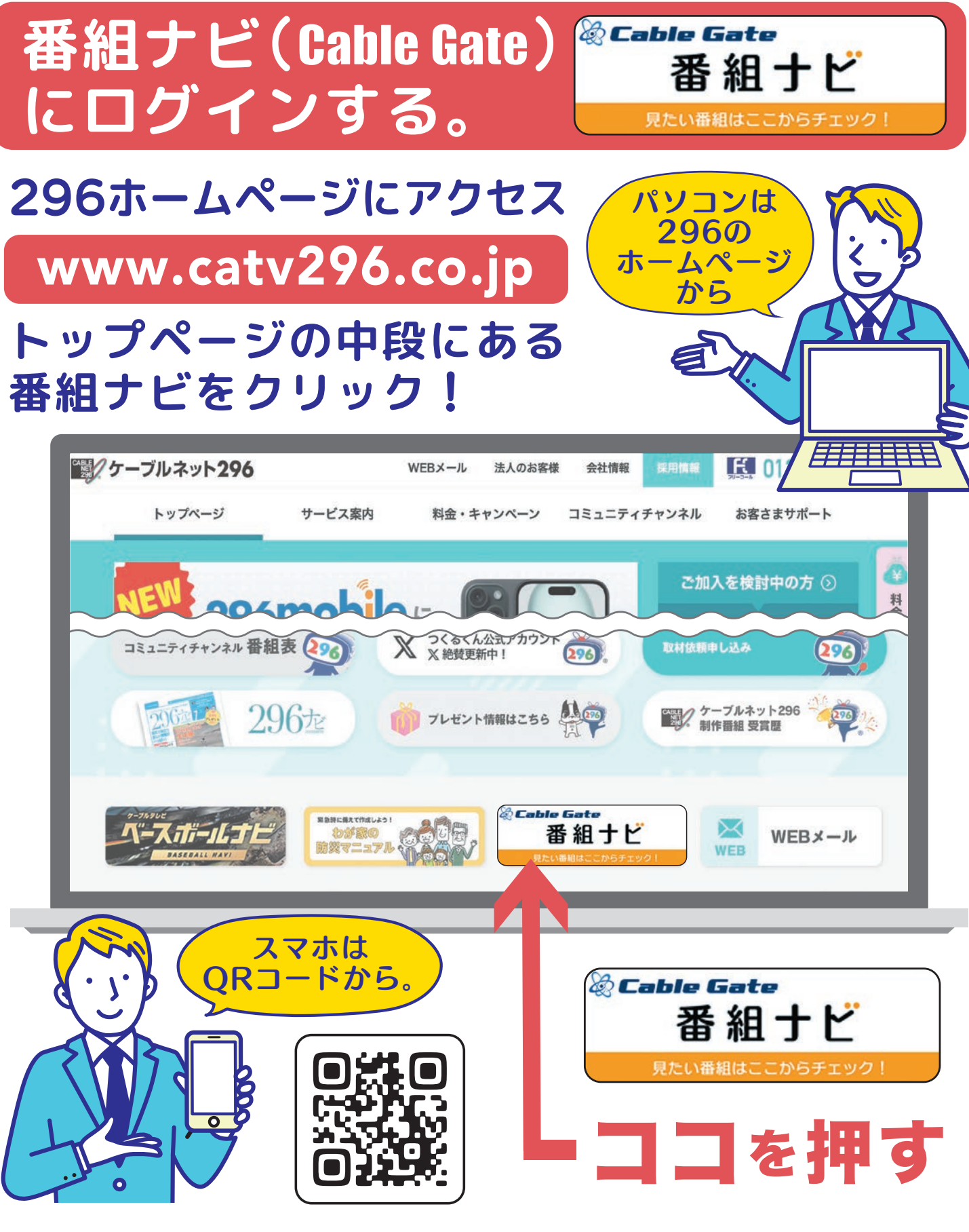

ケーブルテレビ局選択 ▶ 千葉県 ▶ 🖏 広域高速ネットニ九六を選択

| スマホ・パソコン                  |                                                                                                    |                                                                                                    |                                                                                                    |
|---------------------------|----------------------------------------------------------------------------------------------------|----------------------------------------------------------------------------------------------------|----------------------------------------------------------------------------------------------------|
| 番組ナビ(Cable Gate)          |                                                                                                    |                                                                                                    |                                                                                                    |
| Check! D 1週間先までの者         |                                                                                                    |                                                                                                    |                                                                                                    |
| 各放送波の日付ごとに<br>番組表を表示できます。 |                                                                                                    |                                                                                                    |                                                                                                    |
|                           | CATV多ch                                                                                                    | ∽ <b>∷</b> ch—覧                                                                                                    | 12/21(±)                                                                                                    |
| ch                        | NECO<br>映画・チャンネ<br>JUNECO<br>222ch                                                                                                    | スーパー!<br>Super! マTV #3<br>ドラマ☆エ<br><sup>231ch</sup> メ                                                                                       | ドラ<br>毎外<br>ンタ<br>233ch                                                                                                    |
| 21                        | <ul> <li>0 翔んで埼玉 ~琵琶<br/>湖より愛をこめて~◆<br/>NECO初◆GACK<br/>T 二階堂ふみ出演</li> <li>映画</li> <li>放送日/21 魔夜峰<br/>央によるギャグ漫画を、<br/>二階堂ふみとGACKT<br/>主演で実写映画化した<br/>「翔んで埼玉」の続編。<br/>共演:杏 加藤諒(23)</li> </ul> | 0 NCIS: ニ<br>オーリンズ3 [二<br>14 仕組まれた<br>後編 <u>ドラマ</u><br>出演:スコット・ハ<br>声の出演:内田直哉<br>CISニューオーリ<br>支局での捜査に協力<br>ため、ワシントンD<br>ら送り込まれたトー<br>とマクギー。 | Lan     D     放課後戦     C     D     C     D     C     C |
|                           | 1週間先表                                                                                                    | までの放                                                                                                    | 送スケ                                                                                                    |
| Che                       | <sup>eck!</sup> フラン                                                                                                    | ャンルる                                                                                                    | を指定                                                                                                    |
| ジャンルで探す Genre             |                                                                                                    |                                                                                                    |                                                                                                    |
|                           |                                                                                                    | ーツ<br>(積報/ワイド                                                                                                    | -ev                                                                                                    |
| 1                         |                                                                                                    |                                                                                                    |                                                                                                    |

ドキュメンタリー

教養

アニメ/特撮

劇場/公演

-2 -

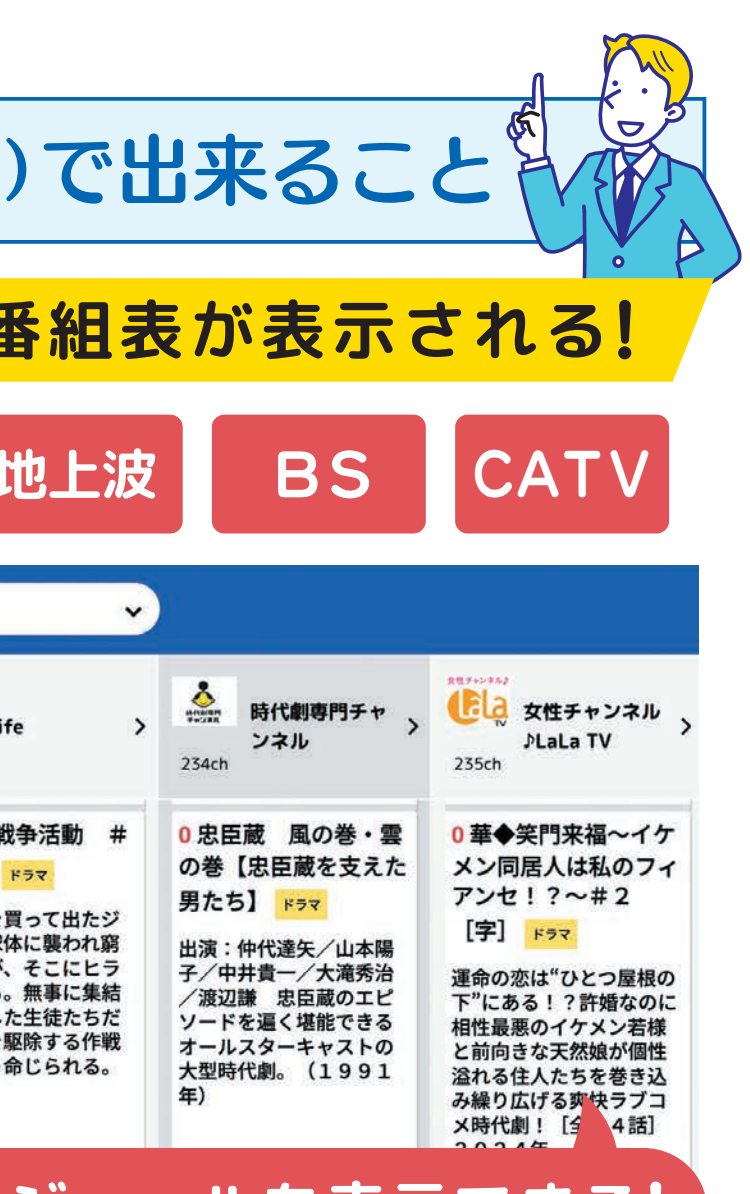

## ジュールを表示できる!

## て番組を探す!

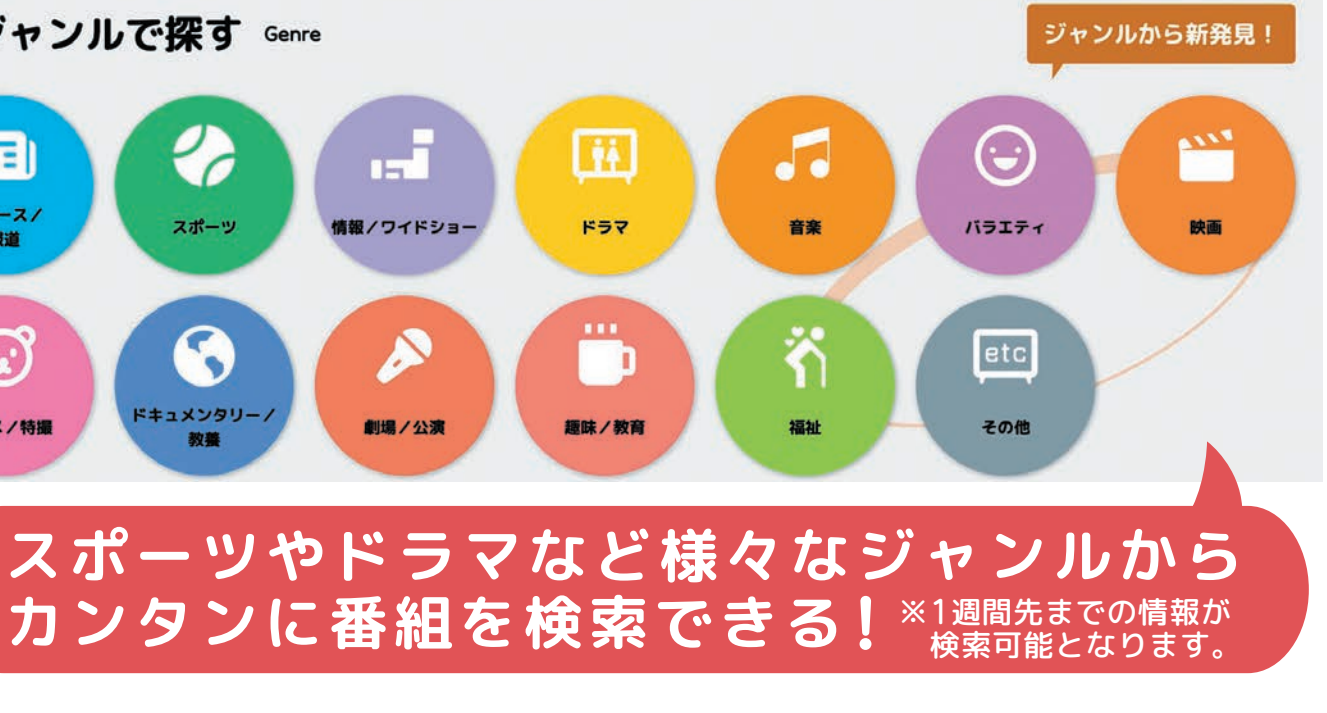